# 2020

Modul Praktikum Pengantar Teknologi Informasi

Agung Saputra

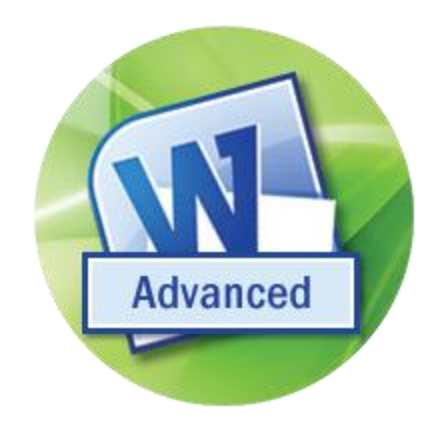

# [MICROSOFT WORD TINGKAT LANJUT]

FAKULTAS FARMASI UNIVERSITAS PANCASILA

## **DAFTAR ISI**

| DAFTAR ISI                                                    | 2  |
|---------------------------------------------------------------|----|
| DAFTAR GAMBAR                                                 | 5  |
| BAB I                                                         | 9  |
| Menggunakan Mail Merge dan Label                              | 9  |
| 1.1 Membuat Mail Merge dengan Cara Manual                     |    |
| a) Tahap Pembuatan Dokumen Master                             | 10 |
| b) Tahap Pembuatan DataSource                                 | 11 |
| c) Proses Penggabungan (Merge)                                | 12 |
| 1.2 Membuat Mail Merge dengan Wizard                          | 15 |
| 1.3 Mencetak Dokumen Mail Merge                               | 20 |
| a) Edit Individual Documents                                  | 21 |
| b) Print Documents                                            |    |
| c) Send E-mail Messages                                       | 22 |
| 1.4 Mail Merge dengan Rule                                    | 23 |
| a) If Then Else                                               | 23 |
| b) Next Record If                                             |    |
| c) Skip Record If                                             |    |
| 1.5 Mengedit Daftar Penerima atau Data Source pada Mail Merge |    |
| a) Mengedit Daftar Penerima                                   |    |
| b) Menambah Daftar Penerima                                   |    |
| c) Menghapus Daftar Penerima                                  |    |
| d) Mencari Daftar Penerima                                    |    |
| e) Kostumisasi Kolom                                          |    |
| 1.6 Membuat dan Mencetak Label                                |    |
| LATIHAN                                                       |    |
|                                                               |    |

| BAB II Menggunakan Fasilitas Field                                               | 36 |
|----------------------------------------------------------------------------------|----|
| 2.1 Menambahkan Field Date pada Dokumen                                          | 37 |
| 2.2 Menambahkan Field Time pada Dokumen                                          | 37 |
| 2.3 Memperbaharui Field pada Dokumen                                             |    |
| 2.4 Mengubah Field pada Dokumen                                                  |    |
| 2.5 Menghapus Field pada Dokumen                                                 | 39 |
| 2.6 Mengunci Field pada Dokumen                                                  | 39 |
| 2.7 Menambahkan Field Fill-in pada Dokumen                                       |    |
| 2.8 Menggunakan Field Ask pada Dokumen                                           | 40 |
| 2.9 Menggunakan Field Ref pada Dokumen                                           | 41 |
| LATIHAN                                                                          | 42 |
| BAB III Cetak Dokumen                                                            | 43 |
| 3.1.Mencetak Dokumen                                                             | 43 |
| LATIHAN                                                                          | 43 |
| BAB IV References Option                                                         | 44 |
| 4.1 Table of Contents                                                            | 44 |
| 4.2 Footnotes                                                                    | 46 |
| 4.3 Citation & Bibliography                                                      | 47 |
| LATIHAN                                                                          | 49 |
| BAB V Menyisipkan Dokumen Ms. Excel dan Ms. Power Point kedalam Dokumen Ms. Word | 51 |
| BAB VI Membuat Chart dengan Microsoft Word 2007                                  | 56 |
| LATIHAN                                                                          | 58 |
| BAB VII Menggunakan Hyperlink                                                    | 60 |
| LATIHAN                                                                          | 62 |
| BAB VIII Cara Membuat File PDF Dengan Microsoft Word 2007                        | 63 |
| 8.1 Instalasi add-ins PDF ke Microsoft Word 2007 apabila belum terinstal         | 63 |

| 8.2 Cara memmbuat file PDF dengan Microsoft Word 2007 | 65 |
|-------------------------------------------------------|----|
| LATIHAN                                               |    |
| DAFTAR PUSTAKA                                        | 67 |

## **DAFTAR GAMBAR**

| Gambar 1: Alur Kerja Mail Merge                                |
|----------------------------------------------------------------|
| Gambar 2: Tombol office Button dan icon New                    |
| Gambar 3: membuat dokumen baru                                 |
| Gambar 4: Insert table ke dalam dokumen Word                   |
| Gambar 5: Membuka Dokumen Master                               |
| Gambar 6: Membuka Ribbon Bar Mailings                          |
| Gambar 7: Membuka Icon Select Recipients                       |
| Gambar 8: Menggunakan Data Source yang sudah dibuat sebelumnya |
| Gambar 9: Kotak Dialog Select Data Source                      |
| Gambar 10: Memasukkan Data Nama ke Dokumen Master              |
| Gambar 11: Ilustrasi Penempatan Penerima Surat                 |
| Gambar 12: Memasukkan Data Source Alamat ke Dokumen Master     |
| Gambar 13: Menyelesaikan Mail Merge                            |
| Gambar 14: Dialog Box membuat New Document                     |
| Gambar 15: Memulai Mail Merge dengan Wizard                    |
| Gambar 16: Contoh Mail Merge dengan Wizard                     |
| Gambar 17: Memilih penerima data dari Data Source              |
| Gambar 18: Membuat daftar penerima surat                       |
| Gambar 19: Membuat daftar penerima surat baru                  |
| Gambar 20: Dialog Box New Address List                         |
| Gambar 21: Dialog Box Customize Address List                   |
| Gambar 22: Kotak dialog Customize Address List                 |
| Gambar 23: Dialog Box New Address List                         |
| Gambar 24: Memasukkan Data Source ke Main Document             |
| Gambar 25: Menggabungkan Data Source dengan Main Document      |

| Gambar 26: Mencetak surat pada layar komputer           |
|---------------------------------------------------------|
| Gambar 27: Dialog Box Merge to New Document             |
| Gambar 28: Ilustrasi Mail Merge                         |
| Gambar 29: Mencetak Document ke Printer                 |
| Gambar 30: Mencetak Document yang dikirimkan ke E-Mail  |
| Gambar 31: Dialog Box Merge to E-mail                   |
| Gambar 32: Menggunakan fungsi IfThenElse                |
| Gambar 33: Dialog Box Insert Word Field: IF             |
| Gambar 34: Menggunakan fungsi Next Record If            |
| Gambar 35: Dialog Box Insert Word Field: Next Record If |
| Gambar 36: Menggunakan fungsi Skip Record If            |
| Gambar 37: Dialog Box Insert Word Field: Skip Record If |
| Gambar 38: Mengedit Recipient List                      |
| Gambar 39: Dialog Box Mail Merge Recipient              |
| Gambar 40: Dialog Box Edit Data Source                  |
| Gambar 41: Menyimpan data Reciepient baru               |
| Gambar 42: Dialog Box Mail Merge Recipient              |
| Gambar 43: Kotak dialog Label                           |
| Gambar 44: Contoh pengguna Label                        |
| Gambar 45: Kotak dialog New Address List                |
| Gambar 46: Kotak dialog New Address List                |
| Gambar 47: Contoh tampilan Filed Label                  |
| Gambar 48: Contoh Label Penerima                        |
| Gambar 49: Mencantumkan Field pada dokumen              |
| Gambar 50: Kotak dialog Field                           |
| Gambar 51: Kotak dialog Field Date                      |

| Gambar 52: Dialog Box Field                                  |
|--------------------------------------------------------------|
| Gambar 53: Kotak dialog Field                                |
| Gambar 54: Kotak dialog Microsoft Office Word                |
| Gambar 55: Kotak dialog Field                                |
| Gambar 56: Kotak dialog tampilan Field Ask                   |
| Gambar 57: Kotak dialog Field menggunakan Ref                |
| Gambar 58: Kotak dialog Print                                |
| Gambar 59: Ribbon References                                 |
| Gambar 60: Icon Table of Contents                            |
| Gambar 61: Pilihan Table of Content                          |
| Gambar 62: Insert Table of Content                           |
| Gambar 63: Dialog box Table of Content                       |
| Gambar 64: Icon Insert Footnote                              |
| Gambar 65: ribbon References                                 |
| Gambar 66: Icon Mange Data Source                            |
| Gambar 67: Source Manager                                    |
| Gambar 68: Dialog Box Create Source                          |
| Gambar 69: Membuat Data Source                               |
| Gambar 70: Icon Object untuk menyisipkan dokumen lain        |
| Gambar 71: Dialog Box Object                                 |
| Gambar 72: Menyisipkan MS. Excel ke Word                     |
| Gambar 73: Menyisipkan MS. Power Point ke Word               |
| Gambar 74: Dialog Box Object                                 |
| Gambar 75: Menyisipkan MS. Excel dan Ms. Power Point ke Word |
| Gambar 76: Menyisipkan grafik                                |
| Gambar 77: Dialog Box Insert Chart                           |

| Gambar 78: Menyisipkan grafik dengan data yang dapat diubah |
|-------------------------------------------------------------|
| Gambar 79: Mengedit Chart yang sudah dibuat                 |
| Gambar 80: Mengedit Chart yang sudah dibuat                 |
| Gambar 81: Menyisipkan Link ke dalam teks                   |
| Gambar 82: Dialog box Insert Hyperlink                      |
| Gambar 83: Link ditengah-tengah teks                        |
| Gambar 84: Menginstal Add-ins save as PDF                   |
| Gambar 85: Dialog box untuk menginstal add-ins              |
| Gambar 86: Proses instalation                               |
| Gambar 87: Instalasi selesai                                |
| Gambar 88: Hasil Instal save as PDF                         |
| Gambar 89: Membuat dokumen pada Word                        |
| Gambar 90: Dialog Box Publish as PDF or XPS                 |
| Gambar 91: Dokumen berbentuk PDF                            |

## BAB I

## Menggunakan Mail Merge dan Label

Mail Merge atau surat massal atau sering juga disebut surat gabung adalah surat yang ditujukan untuk banyak orang, dimana setiap orang yang dikirimi surat tersebut akan menerimanya dalam keadaan asli, bukan salinan karena surat tersebut hanya dibuat sekali saja oleh si pengirim. Mail Merge merupakan salah satu fitur *Microsoft Word* untuk mengirimkan surat kepada beberapa orang sekaligus dari satu sumber surat. Secara teknis, dibutuhkan 2 (dua) buah file untuk mengolahnya, yang pertama adalah isi surat sedangkan yang lainnya adalah data kepada surat tersebut dikirimkan, kemudian pada proses pengiriman, kedua file tersebut digabungkan.

*Microsoft Word* 2007 memiliki Tab Mailings yang di dalamnya terdapat fitur Mail Merge. Dalam sejarahnya, Mail Merge telah ada pada versi *Microsoft Word* sebelumnya. Karena masih dianggap sangat penting, maka *Microsoft Word* 2007 menyertakannya dalam kelompok Mailings.

Mail Merge berfungsi mengumpulkan data-data orang, seperti nama, alamat, kota, kode pos, dan lain sebagainya. Kemudian, data-data itu disimpan dalam file khusus dan bisa dipakai kapanpun ketika akan membuat surat.

Mail Merge merupakan suatu solusi jika ingin membuat surat dengan banyak penerima yang berbeda tapi isi surat tersebut sama, maka tidak harus membuat salinan isi surat tersebut sebanyak penerima surat dan menambahkan satu-persatu nama penerima dan alamatnya pada bagiannya masingmasing. Ada 2 (dua) hal yang perlu diperhatikan dalam pembuatan Mail Merge ini yaitu:

- 1. **Dokumen Master**, *Microsoft Word* menyebut ini dengan "Main Document" yaitu dokumen surat yang akan dikirim ke beberapa penerima sesuai kebutuhan.
- 2. **Data Source**, yaitu suatu file Microsoft Word dalam bentuk table yang berisi informasi untuk digabung dalam Dokumen Master. Sebagai contoh, daftar nama dan alamat penerima surat serta informasi-informasi penting lainnya.

Untuk lebih jelasnya perhatikan ilustrasi Mail Merge berikut:

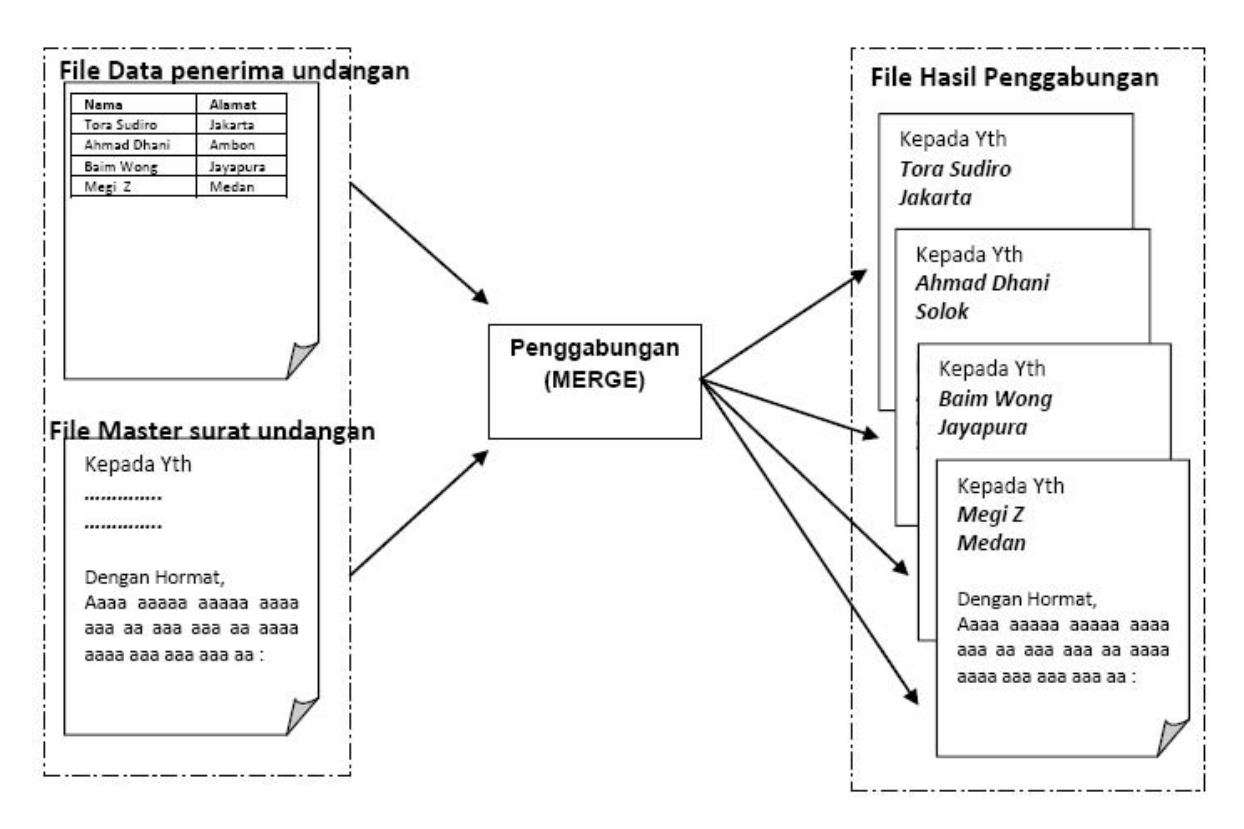

Gambar 1: Alur Kerja Mail Merge

Dari gambar diatas tampak bahwa penggabungan (*merge*) Dokumen Master dengan Data Source akan menyesuaikan dengan jumlah data penerima undangan.

## 1.1 Membuat Mail Merge dengan Cara Manual

Untuk pembuatan Mail Merge ada 2 (dua) tahap yaitu tahap pembuatan Dokumen Master dan Data Source, masing-masing akan dijelaskan sebagai berikut:

#### a) Tahap Pembuatan Dokumen Master

1) Klik Office Button, kemudian klik New;

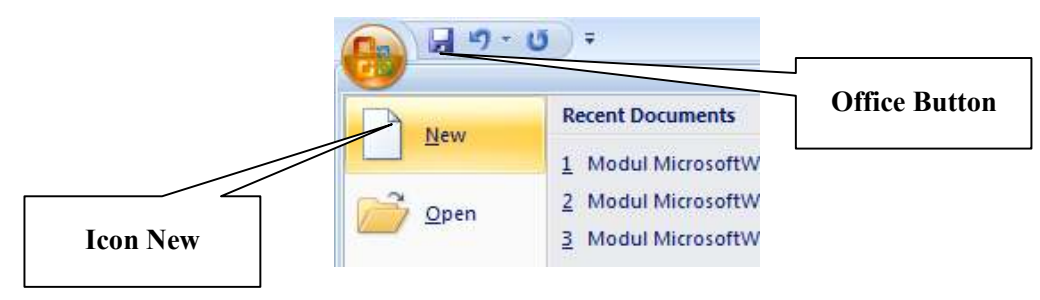

Gambar 2: Tombol office Button dan icon New

2) Pada kotak dialog New Document pilih Blank document;

| The control former and the second second sec | 12 | Slenk document |
|----------------------------------------------------------------------------------------------------|----|----------------|
| Bank and recent                                                                                                    |    |                |
|                                                                                                    |    |                |
| The sectors                                                                                                    |    |                |
| Access Office dama                                                                                                    |    |                |
| votured Plane descented from blog prof.                                                                                                    |    |                |
| Service.                                                                                                    |    |                |
| ward settingke.                                                                                                    |    |                |
| Puthanti J 100                                                                                                    |    |                |
| NOTAL MERI                                                                                                    |    |                |
| aterologi                                                                                                    |    |                |
| artesta;                                                                                                    |    |                |
| metagel.                                                                                                    |    |                |
| 5491                                                                                                    |    |                |
| 991                                                                                                    |    |                |
| viewed and a second second second second second second second second second second second second second second                                                                                                    |    |                |
| PT LORD ALA                                                                                                    |    | V              |
| interimp tarak                                                                                                    |    |                |
| eddod.                                                                                                    |    |                |
| and be                                                                                                    |    |                |
| 2018                                                                                                    |    |                |

Gambar 3: membuat dokumen baru

## 3) Klik Create;

- 4) Pada jendela area kerja baru Microsoft Word, ketikkan surat undangan yang akan dibuat;
- 5) Simpan surat undangan tersebut, untuk mempermudah dalam pengelolaan selanjutnya sebaiknya disimpan dalam satu folder dengan file data sourcenya.

## b) Tahap Pembuatan DataSource

Selanjutnya kita akan membuat File Data penerima surat. Yaitu sebuah file daftar data yang berisi datadata penerima surat dalam bentuk tabel. Berikut ini adalah langkah-langkahnya:

- 1) Klik Office Button, kemudian klik New;
- 2) Pada kotak dialog New Document pilih Blank document;
- 3) Klik Create;
- 4) Berikutnya akan muncul lembar kerja baru Word 2007, klik menu **Insert** pilih **Table** kemudian isikan data penerima undangan.

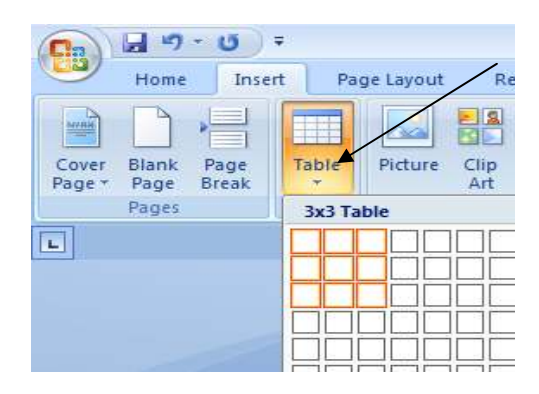

Gambar 4: Insert table ke dalam dokumen Word

5) Tabel tidak diberi judul karena akan menyebabkan adanya kesalahan pada langkah berikutnya;

6) Simpan file data penerima undangan tersebut.

## c) Proses Penggabungan (Merge)

Proses penggabungan ini merupakan cara untuk menggabungkan antara Dokumen Master dan Data Source, sehingga menjadi satu kesatuan Mail Merge yang utuh. Berikut cara penggabungan tersebut:

1) Buka file Dokumen Master yang telah dibuat sebelumnya;

2) Pilih Open, cari lokasi file Dokumen Master kemudian pilih nama file (Dokumen Master) dan klik
 Open;

| <u>6</u> | 14-11 | 1.1.1                  | off line | Table Table                                                                                                    | -   |
|----------|-------|------------------------|----------|----------------------------------------------------------------------------------------------------|-----|
| N.       |       | Burger Woodmitt /      | -        | the but hid                                                                                                    |     |
|          | 300   | Tama.                  | E-6      | R. R. M. M. ANDER ANDER ANDER ANDER ANDER ANDER ANDER                                                                                                    |     |
|          | 6+    | Language and the prove | **       | SERVER IN THE PROPERTY AND TRANSPORT OF AND ADDRESS OF ADDRESS OF |     |
| H        | anni  | 1 mg                   |          |                                                                                                    | No. |

Gambar 5: Membuka Dokumen Master

3) Jika file Dokumen Master sudah terbuka, klik ribbon bar Mailings;

|                  | • 11 •                        | Main Downest - Microsoft Word |                                                                                                    |  |  |
|------------------|-------------------------------|-------------------------------|----------------------------------------------------------------------------------------------------|--|--|
| Hieror Hieror    | Imeri Pege Legitut Beterences | Malings Briten View           |                                                                                                    |  |  |
| Emologica Labeli | Bat Mat Stiet Stat            | Adder                         | tent de la set la set |  |  |
| Deata            | Stark Mail Nintga             | Without Di Brownit Pielolo    | Frenew Facults Pinsin                                                                                                    |  |  |
|                  | Letterre                      | · Angressessessessessesses    | THE REPORT OF THE PARTY OF THE PARTY.                                                                                                    |  |  |

Gambar 6: Membuka Ribbon Bar Mailings

4) Selanjutnya klik menu bar Select Recepients;

| 💦 🖓 🧐 🙂 🕰 🛄 * Main Document - Microsoft Word |                     |                       |                                                                                                    |                                       |  |  |
|----------------------------------------------|---------------------|-----------------------|----------------------------------------------------------------------------------------------------|---------------------------------------|--|--|
| 9 Horas                                      | Imari               | Page Legout Eleterets | st Malings Bastaw View                                                                                                    |                                       |  |  |
| nelogan Labeti                               | Dart Mat<br>Merge * | Saled Reopertur       | Plathant Atlance Strong State Union - State - State - | Angener Angener Angener               |  |  |
| Deafa:                                       |                     | Shark blad Ninege     | With a la Browt, Pielos Prenew Re                                                                                                    | nutte Presite                         |  |  |
|                                              |                     | Select Recipients     | 1 · · · 2 · · · · · · · · · · · · · · ·                                                                                                    | · · · · · · · · · · · · · · · · · · · |  |  |

Gambar 7: Membuka Icon Select Recipients

5) Pada ribbon bar Mailings, ada beberapa menu bar yang semula tidak aktif menjadi aktif;

6) Klik Select Recipients Use Exiting List (file data source yang sudah dibuat);

| Cm     | GI MIL     |                     |                       |                         | Men Downest - Microsoft Word |                 |                                                         |                    |                                                                                                    |                        |
|--------|------------|---------------------|-----------------------|-------------------------|------------------------------|-----------------|---------------------------------------------------------|--------------------|----------------------------------------------------------------------------------------------------|------------------------|
| 9      | Home       | Imeri               | Page Logout Reference | in Mailing              | Briter                       | View .          |                                                         |                    |                                                                                                    |                        |
| Emalop | L Colorado | Bart Man<br>Merge * | Select Reoperet int   | Markant<br>Niega Fields |                              | u Iroset Marger | - 9 Parint -<br>Cytterio metale<br>- 2 Opticale tablets | Presse<br>Renation | 1         2         2         2           2         han their to from         2         3         3 | C.<br>Neme A<br>Merger |
| 0      | reafia :   |                     | Type liew list        | - man and a             | Without Ba                   | Trunt Fields    |                                                         |                    | Frenew Results                                                                                      | Pronit                 |
| 16     |            |                     | Ung Eduling Litter    | *                       | 1122-112                     | 1141118-        | 114-11-2-111                                            |                    | онотона станотона с                                                                                 | н но на <u>к</u> ,     |
| -      |            |                     | Select from Dutlack   | Conterts                |                              |                 |                                                         |                    |                                                                                                    |                        |

Gambar 8: Menggunakan Data Source yang sudah dibuat sebelumnya

Kemudian akan muncul jendela untuk memilih file Data Source yang sudah dibuat seperti dibawah ini dan klik **Open**:

| School Hale Se                                                                                                    | en:                     |                                                                                       | 2.4                                                     |
|----------------------------------------------------------------------------------------------------|-------------------------|---------------------------------------------------------------------------------------|---------------------------------------------------------|
| 100,0<br>No boost<br>Toosten<br>No boost<br>No boost<br>No boos | O mark                  | det<br>Denvis<br>1997/97 Lahvee<br>1977/97 Lahvee<br>1977/97 Lahvee<br>1977/97 Lahvee | 8. <b>9</b> ( <b>8</b> / <b>8</b> / <b>9</b> / <b>1</b> |
| ter huk 14                                                                                                    | Circume<br>Proto di sun | al (str Serve                                                                         | Bir jank,                                               |

Gambar 9: Kotak Dialog Select Data Source

- 7) Langkah selanjutnya letakkan kursor (tanda penulisan berkedip berbentuk "|") dibelakang kata "Yth Bp/Ibu/Sdr" pada File;
- 8) Pada *ribbon* bar **Mailings**, klik menu bar **Insert Merge Field**

|                  | · ( ) ·                                                    |                                            | Main Document - M | harusatt Ward                                                                                                    |                     |
|------------------|------------------------------------------------------------|--------------------------------------------|-------------------|----------------------------------------------------------------------------------------------------|---------------------|
| tices            | Imeri Pege Lagout Reference                                | n Mailings Hastew                          | View.             |                                                                                                    |                     |
| Errelogue Labels | Bart Mat Salect Edg<br>Nerge * Recipierts * Recipiert List | Address Greeting<br>Mergerfreite Block Une | Diset Margar      | In the second second se | Pireth &<br>Merge * |
| Deals            | Shark blad Miniga                                          | With a la                                  | 144344            | Preview Ferrufts                                                                                                    | Papitin             |
|                  | (London)                                                   | Surger and a second                        | ALAMAT 1          |                                                                                                    | THOUGH,             |

Gambar 10: Memasukkan Data Nama ke Dokumen Master

Selanjutnya akan tampil **Field** yang sesuai dengan tabel yang berada di file Data penerima undangan dalam hal ini adalah : Nama, Alamat, dan Email;

9) Klik field Nama. Sebagai ilustrasi perhatikan gambar berikut:

|                                                                                                    | New Delaware "Married West                                                                             |                                                                            |                                                                                                    |        |
|----------------------------------------------------------------------------------------------------|----------------------------------------------------------------------------------------------------|----------------------------------------------------------------------------|----------------------------------------------------------------------------------------------------|--------|
| The second second secon |                                                                                                    |                                                                            |                                                                                                    |        |
| And the second second sec                                                                                                    | KEMENTERIAN KEUANGAN R<br>DIREKTORAT JENDERAL P<br>KANTOR WILAYAH PROVI<br>KANTOR PELAYANAN PERBENDAHA | REPUBL<br>PERBEND<br>INSI DKI<br>ARAAN N<br>Telecos<br>Facario<br>Socialis | IK INDONESIA<br>DAHARAAN<br>JAKARTA<br>EGARA JAKARTA I<br>GA SAGNI DAHAT<br>SAGNI DAHAT<br>SAGNI DAHAT<br>SAGNI DAHAT<br>SAGNI DAHAT |        |
| Nomor<br>Lampiran<br>Hal<br>Yth. aNAMAn<br>di                                                                                                    | S- /WPB.12/KP.01.21/2011<br>1 (satu) lembar<br>Konfirmasi                                              |                                                                            | 09 Februari 2011                                                                                                    |        |
| Mattal ministra Contention (191                                                                                                    |                                                                                                    |                                                                            | (300 A 1 H).44                                                                                                    | N 21 1 |

Gambar 11: Ilustrasi Penempatan Penerima Surat

 Letakkan Kursor (tanda penulisan berkedip berbentuk "|") dibelakang kata "Di". Klik menu bar Insert Merge Field selanjutnya klik field Alamat;

| Ca 10-11-1       | · ( ) ·                                                    |                                                   | Men Docur                   | vent - Microsoft V          | /ord                                                                                                    |                    |
|------------------|------------------------------------------------------------|---------------------------------------------------|-----------------------------|-----------------------------|----------------------------------------------------------------------------------------------------|--------------------|
| Home             | Imeri Pege Legnut Beterens                                 | es Malings Haview                                 | View .                      |                             |                                                                                                    |                    |
| Errologus Laboli | Bart Mat Select Edit<br>Nerge * Redpierts * Recipiert List | Pagehiget Addeux Dentrop<br>Merge Field Block Une | Aniset Margar               | risida<br>statuta<br>Resuti | H 4 1 H H<br>Print Recipioni<br>Charles Charles for Errors                                                      | Prests &<br>Merger |
| Deala            | Shet blait Nierge                                          | works in b                                        | YUAMA                       |                             | Prenete Constitu                                                                                                | Pasiais            |
| () a 1 a         | 1 4 1 <u>8</u> 1 4 1 1                                     | 1                                                 | allablat 7<br>2018 broat Ma | 6 Allerge Pield             | a construction de la construcción de la construcción de la construcción de la construcción de la construcción d | - 12 - 1           |

Gambar 12: Memasukkan Data Source Alamat ke Dokumen Master

Sampai langkah ini proses penggabungan kedua file sudah selesai, untuk membuktikannya pada *ribbon* bar Mailings, klik menu bar Finish & Merge → Edit Individual Document;

| (Ca) (a) 11 U +                                        |                                         | Main Docum                             | wee - Microsoft Word                                                                                                    |                                                |
|--------------------------------------------------------|-----------------------------------------|----------------------------------------|----------------------------------------------------------------------------------------------------|------------------------------------------------|
| Hune Inset Page Lay                                    | out References Mailings                 | Reiten View                            |                                                                                                    |                                                |
| Enveropes Labell Stat Mail Select<br>Mings * Recipient | ESR Henry Hela                          | Bit Greeting Street Mergy<br>Low Field | Image: Second Second | Research<br>Marger                             |
| Create Start Mar                                       | Alterga                                 | Mrime III Ingert Frends                | Primew Results                                                                                                    | Edit Individual Documents                      |
| E.                                                     | 201200000000000000000000000000000000000 | 1.8 0.1 1.8 0.2 0.8 m                  | 13.11.1.1.1.4.1.1.1.1                                                                                                    | By D. Barren to Day Document (Dit - Shift - M) |
|                                                        |                                         |                                        |                                                                                                    | a leore a messages                             |

#### Gambar 13: Menyelesaikan Mail Merge

12) Untuk menuju data selanjutnya klik tanda panah pada menu bar, perhatikan penerima undangan akan berubah seiring dengan Anda klik panah pada menu bar tersebut

## **1.2 Membuat Mail Merge dengan Wizard**

Pada dasarnya membuat Mail Merge dengan wizard ini tidak jauh berbeda dengan cara sebelumnya, yaitu terdapat 2 (dua) dokumen yang harus dibuat, yaitu dokumen master dan data source.

Pembuatan Mail Merge dengan wizard ini lebih praktis, dan bisa dilakukan lebih cepat. Untuk lebih jelasnya ikuti langkah-langkah berikut ini:

- 1) Klik Office Button, kemudian klik New;
- 2) Pada kotak dialog New Document pilih Blank document;
- 3) Klik Create;

| 100                                                                                                    | The Levis Address of the Address in the Address in  | (#) | Stank document |
|----------------------------------------------------------------------------------------------------|----------------------------------------------------------------------------------------------------|-----|----------------|
| and Invalidant                                                                                                    | Blank and recent                                                                                                    |     |                |
| date in the                                                                                                    |                                                                                                    |     |                |
| From striken                                                                                                    |                                                                                                    |     |                |
| cool (White Shifting                                                                                                    | A REAL PROPERTY AND A REAL PROPERTY AND A REAL |     |                |
| unit.                                                                                                    | the second second second second second second second second second second second second second second second se                                                                                                    |     |                |
| and in the later                                                                                                    |                                                                                                    |     |                |
| U SPERGER                                                                                                    |                                                                                                    |     |                |
| Dighei                                                                                                    |                                                                                                    |     |                |
| AND MARK                                                                                                    |                                                                                                    |     |                |
| robel.                                                                                                    |                                                                                                    |     |                |
| 1977                                                                                                    |                                                                                                    |     |                |
| App 61                                                                                                    |                                                                                                    |     |                |
|                                                                                                    |                                                                                                    |     |                |
|                                                                                                    |                                                                                                    |     |                |
| and the second second se |                                                                                                    |     |                |
| The second                                                                                                    |                                                                                                    |     |                |
| those.                                                                                                    |                                                                                                    |     |                |
|                                                                                                    |                                                                                                    |     |                |
|                                                                                                    |                                                                                                    |     |                |
|                                                                                                    |                                                                                                    |     |                |

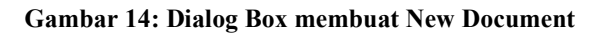

- 4) Pada jendela area kerja baru Micorosft Word 2007, ketikkan surat undangan yang akan dibuat;
- 5) Pilih *ribbon* bar **Mailings**, kemudian klik pada menu bar **Start Mail Merge** pilih **Step by step Mail Merge wizard**,

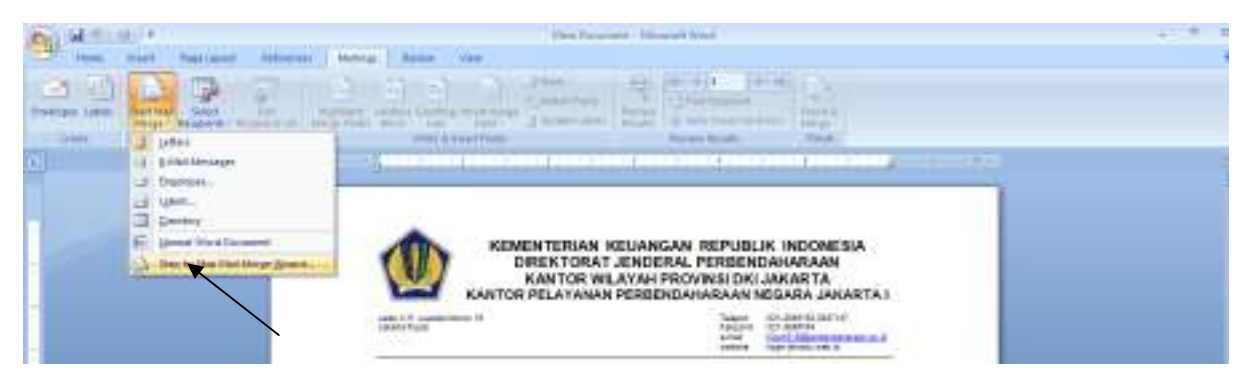

Gambar 15: Memulai Mail Merge dengan Wizard

kemudian tampilan Microsoft Word akan tampak seperti gambar berikut;

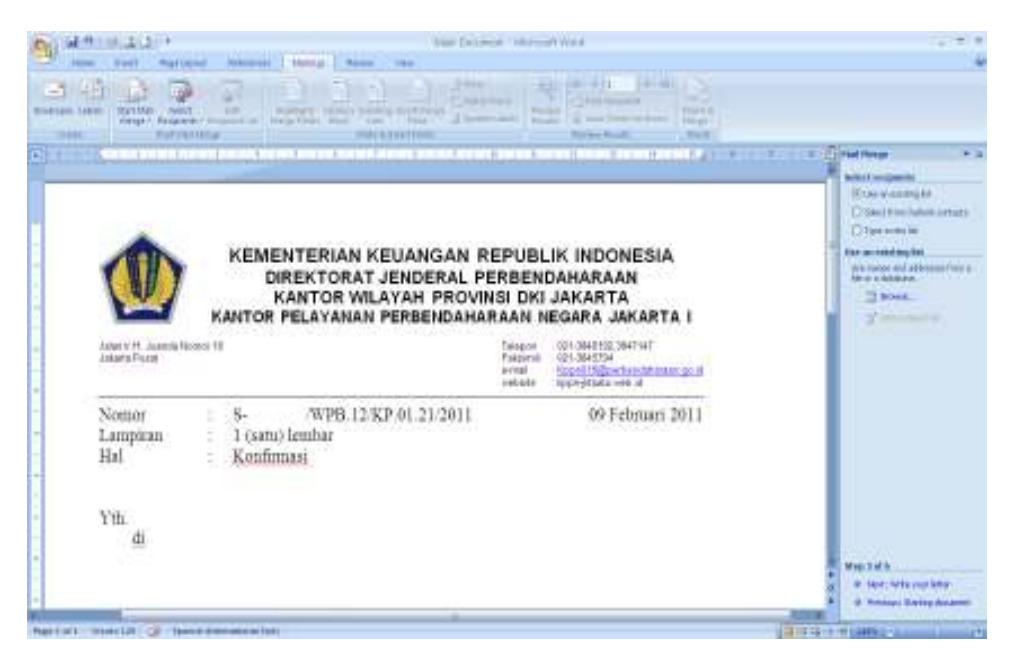

Gambar 16: Contoh Mail Merge dengan Wizard

6) Pada task pane beri tanda pada radio button Letters, kemudian klik starting document seperti tampak pada gambar;

Sebagai contoh beri tanda pada radio button Use current document, kemudian klik Next: select recepients;

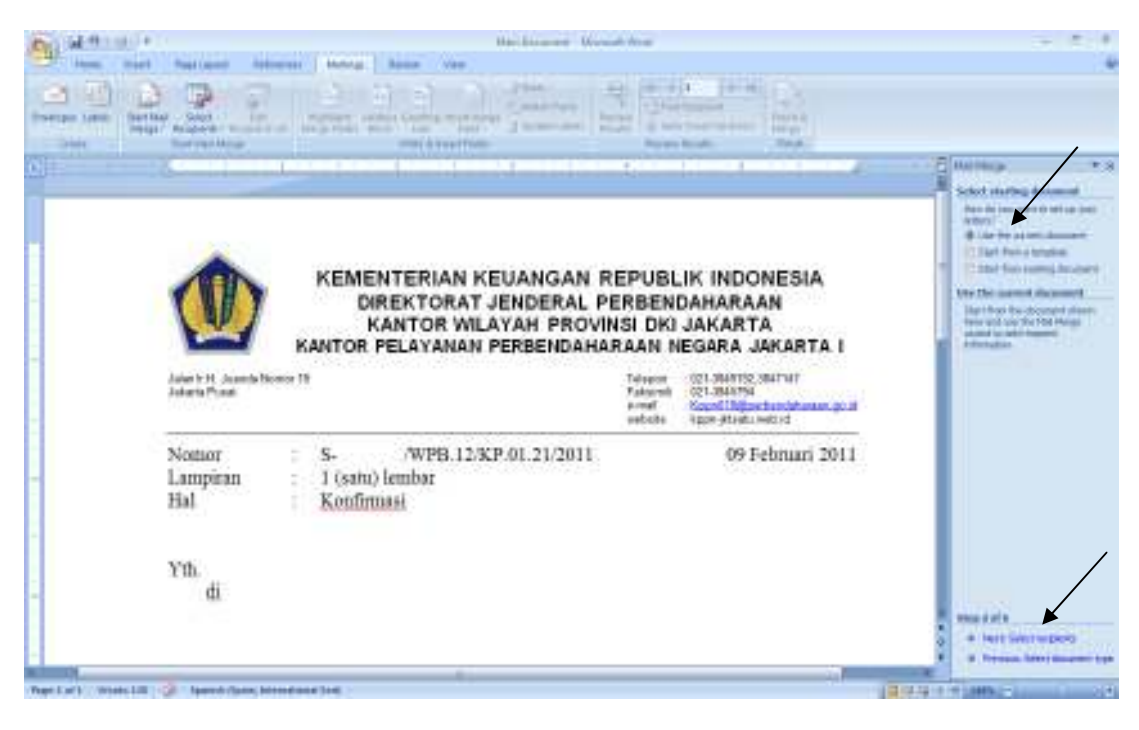

Gambar 17: Memilih penerima data dari Data Source

7) Pada task pane select recepients ini terdapat 3 (tiga) pilihan yaitu:

- Use an existing list untuk menggunakan list penerima yang sudah ada
- Select from Outlook contact jika penerima diambil dari Outlook
- Type New List jika ingin membuat list baru

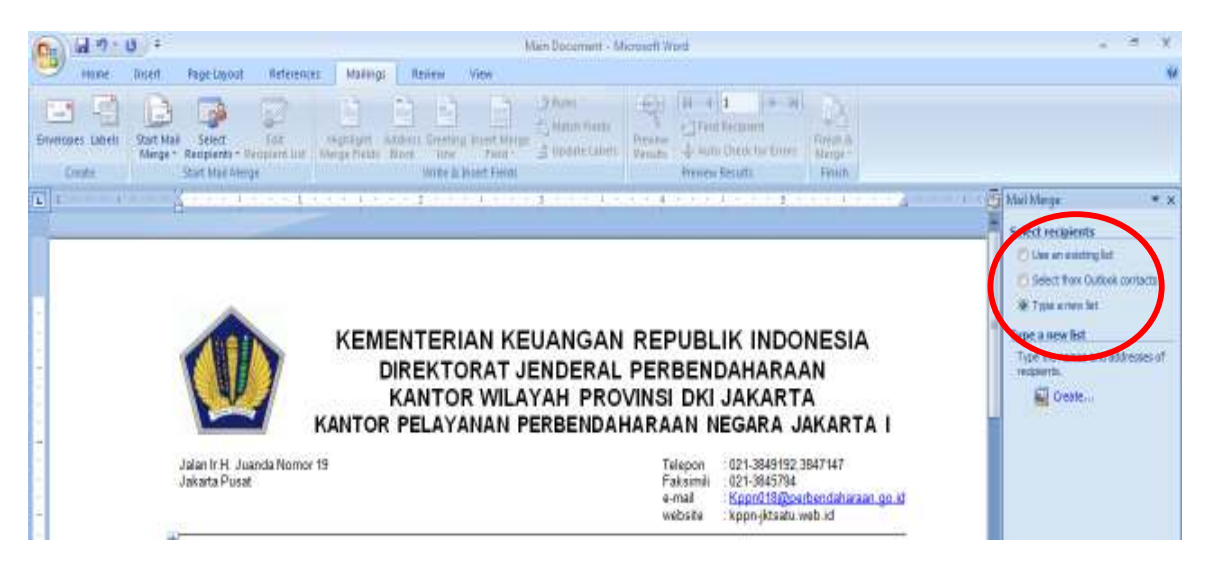

Gambar 18: Membuat daftar penerima surat

Sebagai contoh pilih Type new List, kemudian klik create,

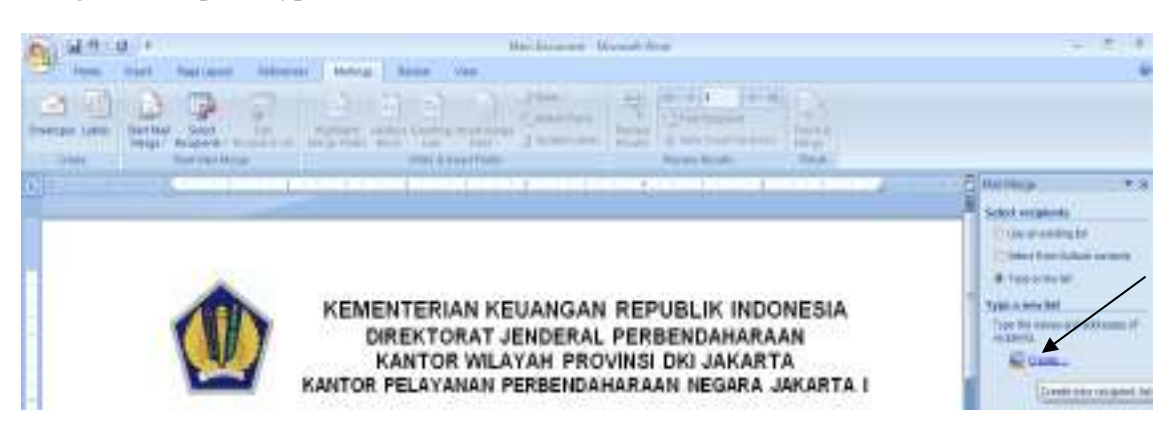

Gambar 19: Membuat daftar penerima surat baru

dan muncul kotak dialog New Address List;

| New Address List    | t                           |                           |                | ? 🗙              |
|---------------------|-----------------------------|---------------------------|----------------|------------------|
| Type recipient info | ormation in the table. To a | add more entries, click I | New Entry.     |                  |
| Title               |                             | 🕶 Last Name 🛛 👻           | Company Name 👻 | Address Line 1 👻 |
|                     |                             |                           |                |                  |
|                     |                             |                           |                |                  |
|                     |                             |                           |                |                  |
|                     |                             |                           |                |                  |
|                     |                             |                           |                |                  |
|                     |                             |                           |                |                  |
|                     |                             |                           |                |                  |
|                     |                             |                           |                |                  |
|                     |                             |                           |                |                  |
|                     |                             |                           |                |                  |
| •                   |                             |                           |                | 4                |
| New Entry           | Eind                        |                           |                |                  |
| Delete Entry        | Customize Columns           |                           | ОК             | Cancel           |
|                     |                             |                           |                |                  |

Gambar 20: Dialog Box New Address List

8) Pada kotak dialog New Address List klik tombol Customize column, kemudian muncul kotak dialog Customize Address List;

| Customize Address List |    | ? 💌         |
|------------------------|----|-------------|
| Eield Names            |    |             |
| Title                  |    | <u>A</u> dd |
| First Name             |    |             |
| Company Name           |    | Delete      |
| Address Line 1         |    |             |
| Address Line 2         |    | Rename      |
| State                  |    |             |
| ZIP Code               |    |             |
| Country or Region      |    |             |
| Work Phone             |    |             |
| E-mail Address         |    | Move Up     |
|                        | -  | Move Down   |
|                        | ОК | Cancel      |
|                        |    |             |

Gambar 21: Dialog Box Customize Address List

- 9) Pada kotak dialog New Address List terdapat tujuh tombol yaitu:
  - Add untuk menambah daftar penerima
  - Delete untuk menghapus dari daftar
  - Rename untuk mengganti nama
  - Move Up untuk memindahkan kebagian atas
  - Move Down untuk memindahkan kebagian bawah
- 10) Pada kotak dialog **Customize Address List** tentukan isi atau data form Field Names, contoh tampak seperti pada gambar berikut;

| Customize Address List | 2 🛛            |
|------------------------|----------------|
| Eield Names            |                |
| Nama<br>Alamat         | Add            |
| Email                  | Delete         |
|                        | <u>R</u> ename |
|                        | Move Up        |
|                        | Move Down      |
|                        | DK Cancel      |

Gambar 22: Kotak dialog Customize Address List

- 11) Setelah selesai klik OK;
- 12) Pada jendela New Address List pada tampak field-field yang sudah dibuat.

Untuk menambahkan daftar penerima surat klik **New Entry**, ketikkan data-data yang sesuai dengan masing-masing field. Setelah selesai klik **Ok**, kemudian muncul jendela **Save Address List**, tentukan dimana lokasi file akan disimpan dan pada file name ketikkan nama filenya (file data source).

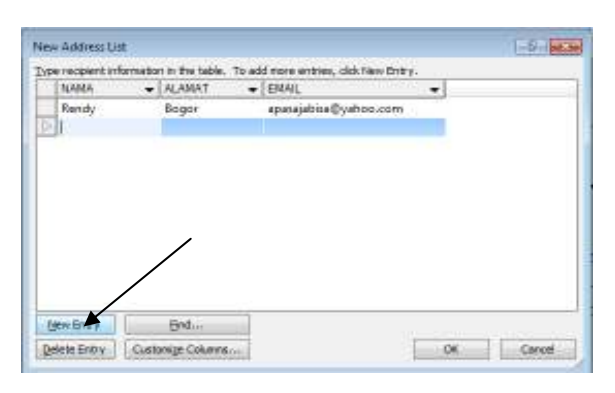

Gambar 23: Dialog Box New Address List

#### 13) Klik Save;

Sebaiknya data source disimpan dalam satu folder dengan dokumen suratnya (dokumen master), untuk mempermudah pencarian dokumen.

14) Selanjutnya pada kertas kerja *Microsoft Word* letakkan kursor dibawah kalimat Kepada Yth, kemudian klik menu more items, maka akan muncul kotak dialog **Insert Merge Field** lalu insertkan tiap-tiap field tersebut ke dalam dokumen dengan menekan tombol **Insert**;

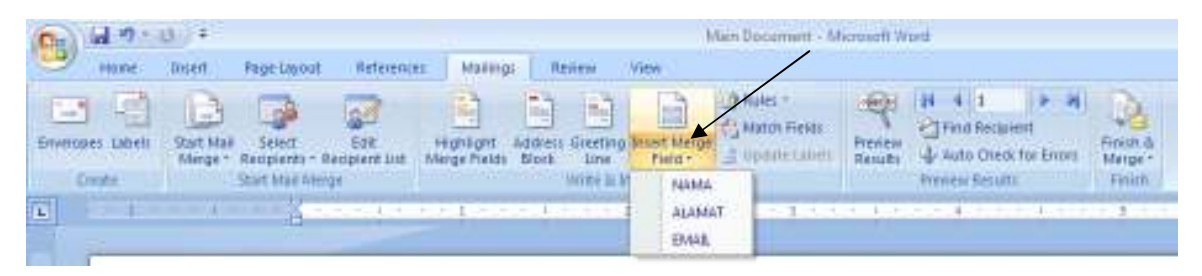

Gambar 24: Memasukkan Data Source ke Main Document

15) Jika merge field sudah dimasukkan, klik Finish & Merge pilih Edit Individual Document

| (Ca) (a) = 1     | 3) ÷                                                           | Man Docement - 6                       | Norusoff World                                                           |                                    |
|------------------|----------------------------------------------------------------|----------------------------------------|--------------------------------------------------------------------------|------------------------------------|
| Home             | Insert Page-Layout Reference                                   | s Mallings Review View                 |                                                                          | /                                  |
| Enveropes Labels | Start Mail<br>Start Mail<br>Merge - Reopterst - Beopterst List | Highlight Addess Scetting Inset Merger | Preview<br>Results 4 1 + 4<br>Preview<br>Results 4 Auto Oneox for Errors |                                    |
| Crepte           | Start Mail Allerge                                             | Writte in Second Florida               | Primesi Sesulti                                                          | Edit Individual Cocuments          |
|                  |                                                                |                                        |                                                                          | Nege to New Darament (Alt-Stett+1) |

Gambar 25: Menggabungkan Data Source dengan Main Document

16) Pembuatan Mail Merge sudah selesai simpan surat undangan ini dengan klik File  $\rightarrow$  Save As

## → Word Document;

Tentukan lokasi penyimpanan dan nama file, sebaiknya dijadikan dalam 1 (satu) folder dengan data sourcenya.

## **1.3 Mencetak Dokumen Mail Merge**

Untuk mencetak dokumen Mail Merge, gunakan *Ribbon* bar **Mailings** klik menu bar sehingga tampil seperti ilustrasi berikut ini:

Terdapat 3 (tiga) pilihan untuk jenis dokumen apa yang hendakdicetak:

## a) Edit Individual Documents

Edit Individual Documents adalah hasil pencetakan menjadi file baru, yang berisi halaman-halaman surat undangan. Setelah Anda pilih **Edit Individual Documents** seperti gambar dibawah ini,

| (Ca) (d = ? • )  | ÷ رق                                                            | Man Docement - M                              | licrosoft Worth                                                                           |                                                                                                    |
|------------------|-----------------------------------------------------------------|-----------------------------------------------|-------------------------------------------------------------------------------------------|----------------------------------------------------------------------------------------------------|
| Hone             | Insert Page-Layout Reference                                    | ez Mailings Review View                       |                                                                                           |                                                                                                    |
| Enveropes Labeli | Start Mail<br>Start Mail<br>Merge * Recipients - Recipient List | Highlight Address Sizething Inset Marge Parks | Frences<br>Results<br>4 4 1 + 4<br>Frind Rectivent<br>Results<br>4 Auto Orieck for Errors | Rest &                                                                                             |
| Create           | Start Mail Allerge                                              | Writte III Woest Freids                       | Printesi Sesulti                                                                          | Edit Individual Documents                                                                          |
|                  | 1 4 u -                                                         |                                               | • • • • • • • • • • • • • • •                                                             | Point Daxy     Merge to New Document With Smith His     Send E-max messages:     Select recipients |

Gambar 26: Mencetak surat pada layar komputer

akan tampil kotak dialog Merge to New Document, berikut ini penjelasannya:

| Merge to Ne     | w Document | :           | ? <b>— X —</b> |
|-----------------|------------|-------------|----------------|
| Merge records   | record     |             |                |
| © <u>F</u> rom: |            | <u>T</u> o: |                |
| (               | OK         |             | Cancel         |

Gambar 27: Dialog Box Merge to New Document

- All untuk mencetak seluruh data;
- Current record untuk mencetak data yang sedang aktif saja;
- From... To untuk mencetak data nomor tertentu, misal data ke-1 sampai dengan data ke-3;
- Kemudian klik **OK**, otomatis akan membuka lembar kerja baru dengan nama Letters 1 pada *Microsoft Word* yang berisi undangan yang sudah jadi.

|   |                                                 | A A |  |
|---|-------------------------------------------------|-----|--|
|   | Er Bet                                          |     |  |
|   | EL-<br>BERRACE<br>BERRACE<br>MORELOW<br>MORELOW |     |  |
| - |                                                 |     |  |

Gambar 28: Ilustrasi Mail Merge

#### **b)** Print Documents

Print Document adalah hasil surat akan langsung dicetak ke Printer yang terpasang. Langkahnya sama persis pada langkah a, bedanya hasilnya langsung dicetak ke Printer.

| (Ca) (al =7 -    | ÷ ق                                           |                                  |                          | Main Docement - M | licrosoft Ward |              |                              |          |
|------------------|-----------------------------------------------|----------------------------------|--------------------------|-------------------|----------------|--------------|------------------------------|----------|
| Home             | Insent Page-Lopout                            | References Mailin                | pi Review View           |                   |                |              |                              |          |
| Enveropes Labels | Start Mail Select<br>Marge * Recipients * Ber | Eait Highlight                   | Address Sireting Inset M | A Rules +         | Preview 4      | I 4 1 P 4    | First d                      | /        |
| Create.          | Start Mail Allerge                            | Contraction of the second second | Writte Is Woert Field    | 1                 | Margare W      | wiew Results | Edit Individual Documente    |          |
| <b>6</b>         | 1                                             |                                  | - 1 I                    | 1                 | A. 4. A. M.    | - 4          | Diret Dacuments.             | Mart 5.  |
| - F              | 114                                           |                                  |                          |                   |                |              | Send E Print Documents (48-1 | ant - Ne |

Gambar 29: Mencetak Document ke Printer

#### c) Send E-mail Messages

Dari namanya tentu Anda tahu bahwa pencetakan akan langsung dikirim ke email seseorang, jika Anda terhubung ke internet tentunya. Setelah Anda pilih **Send E-mail Message** 

| C: 4.7.0 :                                                                    | Man Docement - M                                                                                                    | Acrosoft Word                              |                            |
|-------------------------------------------------------------------------------|----------------------------------------------------------------------------------------------------|--------------------------------------------|----------------------------|
| Home Disent Page Lobout Reference                                             | es Mailings Review View                                                                                                    |                                            |                            |
| Enveropes Labell Start Mail Select Solt<br>Minge * Recipients - Bacipient Lut | Hards Fields Block Jone Tried - Jones - Jones | Present<br>Results & Auto Oreox for Errors | Finen &<br>Merge*          |
| Create Start Mad Allenge                                                      | write is boart Fields                                                                                                    | Printesi Sesutti                           | 1 Eat Individual Documents |
| A A A A A A A A A A A A A A A A A                                             | 2.2.1 · · · · · · · · · · · · · · · · · · ·                                                                                                    |                                            | But Documents .            |
| -                                                                             |                                                                                                    |                                            | and Send E-mail Messages.  |

Gambar 30: Mencetak Document yang dikirimkan ke E-Mail

akan tampil kotak dialog Merge to E-mail.

| Merge to E-ma        | ail         | ? <mark>×</mark> |
|----------------------|-------------|------------------|
| Message option       | s           |                  |
| T <u>o</u> :         | EMAIL       | •                |
| Subject line:        |             |                  |
| <u>M</u> ail format: | HTML        |                  |
| Send records         |             |                  |
| All                  |             |                  |
| Current re           | cord        |                  |
| © <u>F</u> rom:      | <u>T</u> o: |                  |
|                      | ОК          | Cancel           |

Gambar 31: Dialog Box Merge to E-mail

Kemudian Isikan alamat email orang yang dituju, lalu klik OK.

## 1.4 Mail Merge dengan Rule

Ketika menggunakan Mail Merge Microsoft Word, tidak hanya terbatas untuk menggunakan data yang sebenarnya (data source), *Microsoft Word* juga mencakup bidang-bidang khusus yang memungkinkan anda untuk mengontrol dengan menggunakan beberapa kondisi. Kondisi yang dapat digunakan untuk pengolahan Mail Merge adalah sebagai berikut:

## a) If ... Then ... Else ...

Field ini digunakan jika ingin melakukan perbandingan antara data lapangan dan nilai, dan kemudian mengambil beberapa tindakan berdasarkan perbandingan. Untuk memanfaatkan fitur ini berikut langkahlangkahnya:

1) Pada dokumen Mail Merge klik ribbon bar Mailings pilih Rules If... Then... Else;

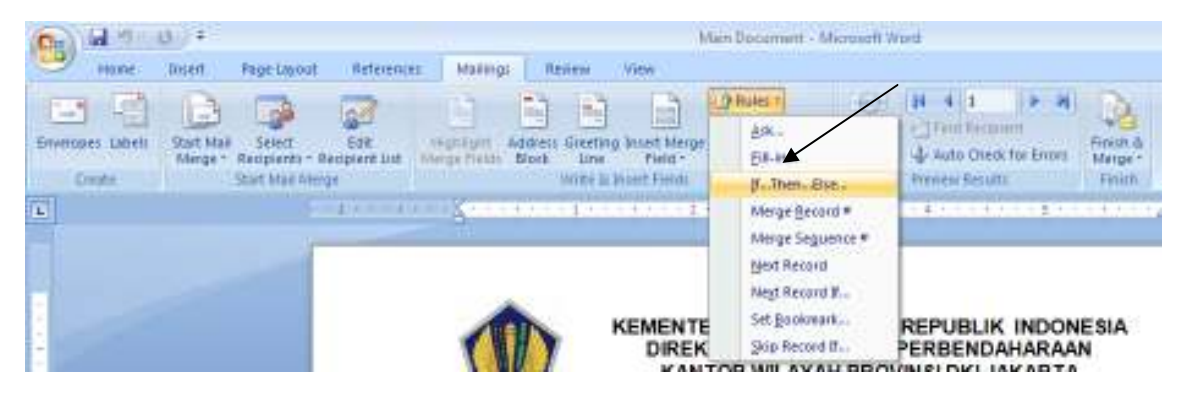

Gambar 32: Menggunakan fungsi If...Then...Else...

2) Pada kotak dialog Insert Word Field:IF ketikkan pada:

• Field name, Comparation, Compare to, Insert this text, dan Otherwise insert this text (pilihan).

| Insert Word Field: IF          |            |            | Y 💌    |
|--------------------------------|------------|------------|--------|
| JF<br>Eield namei              | Comparison | Compare to |        |
| Insert this text:              | Equal to   |            |        |
|                                |            |            | ÷      |
| Officer vice insert this text: |            |            | *      |
|                                |            |            | •      |
|                                |            | OK         | Cancel |

Gambar 33: Dialog Box Insert Word Field: IF

## 3) Klik OK.

#### b) Next Record If...

Field ini digunakan jika ingin membandingkan isi dari data lapangan ke nilai, dan kemudian beralih ke halaman berikutnya jika yang dibandingkan adalah benar.

Untuk memanfaatkan fitur ini berikut langkah-langkahnya:

1) Pada dokumen Mail Merge klik *ribbon* bar Mailings Rules Next Record If;

| Ce Gel HI - I              | ÷ ق                                                               |                                          |                                                |                                         | Ain Docement - Microsoft W                       | het                                            |                              |
|----------------------------|-------------------------------------------------------------------|------------------------------------------|------------------------------------------------|-----------------------------------------|--------------------------------------------------|------------------------------------------------|------------------------------|
| Hone                       | Insen PageLavout                                                  | References Ma                            | ling: Reimi                                    | View                                    |                                                  |                                                |                              |
| Enveropes Labels<br>Compte | Start Mail<br>Start Mail<br>Menge - Recipients -<br>Start Mail Me | Edit Hegeling<br>Recipient List Merge He | n Addess Greetin<br>itts Block Line<br>Write B | o Inset Merge<br>Field -<br>Poset Field | grues 1 (6)<br>gr<br>gr<br>gr. Then, Bise ,      | 24     4     1     9     24       Term Recover | Finish d<br>Merger<br>Finish |
| L                          |                                                                   | 10000                                    |                                                | - + / I                                 | Merge Becard #<br>Merge Seguence #<br>Bed Record |                                                | + + 7 + 12                   |
|                            |                                                                   | 1                                        |                                                | KEMENTE                                 | Negt Record II<br>Set Bookmark<br>Skip Record II | REPUBLIK INDON<br>PERBENDAHARAA                | ESIA<br>N                    |

Gambar 34: Menggunakan fungsi Next Record If.....

2) Pada kotak dialog Insert Word Field:Next record If ketikkan pada:

• Field name, Comparation, dan Compare to.

| Insert Word Field: Next Re | ecord If | ? <mark>×</mark> |
|----------------------------|----------|------------------|
| Field name:                |          |                  |
| NAMA                       |          | <b></b>          |
| Comparison:                |          |                  |
| Equal to                   |          | -                |
| Compare to:                |          |                  |
|                            |          |                  |
|                            | ОК       | Cancel           |

Gambar 35: Dialog Box Insert Word Field: Next Record If

3) Klik **OK.** 

## c) Skip Record If...

Field ini digunakan jika ingin membandingkan isi data lapangan ke nilai, dan kemudian mengabaikan data yang sedang direkam jika data yang dibandingkan adalah benar.

Untuk memanfaatkan fitur ini berikut langkah-langkahnya:

1) Pada dokumen Mail Merge klik *ribbon* bar **Mailings**  $\rightarrow$  **Rules**  $\rightarrow$  **Skip Record If...**;

| Ca Galera                  | ÷ ئ                                                      |                                                                                                    | Main Docement - Microsoft Work |                                              |                                                                                                    |                                                                                                    |                              |
|----------------------------|----------------------------------------------------------|----------------------------------------------------------------------------------------------------|--------------------------------|----------------------------------------------|----------------------------------------------------------------------------------------------------|----------------------------------------------------------------------------------------------------|------------------------------|
| Home                       | Insert Page-Layout                                       | References Mail                                                                                                    | ngs Review                     | View                                         |                                                                                                    |                                                                                                    |                              |
| Enveropes Labels<br>Crooke | Start Mail<br>Shinge - Recipients - G<br>Shart Mail Aler | 698<br>See Head State of the second second seco | Address Green                  | ng Asset Merger<br>Piela -<br>E Maart Fields | Area a construction of the construction of the | IN         4         Image: Section of the section of the section of t | Finish &<br>Margar<br>Finish |
|                            | -                                                        | 1                                                                                                    |                                | KEMENTE                                      | Negt Record M.<br>Set Bookmark<br>Sop Record II.                                                                                                    | REPUBLIK INDON<br>PERBENDAHARAA                                                                                                    | ESIA<br>N                    |

Gambar 36: Menggunakan fungsi Skip Record If...

- 2) Pada kotak dialog Insert Word Field: Next Record If ketikkan pada:
- Field name;
- Comparation;
- Compare to.

| Insert Word Field: Skip Record If | ? <mark>- x -</mark> |
|-----------------------------------|----------------------|
| Field name:                       |                      |
| NAMA                              |                      |
| Comparison:                       |                      |
| Equal to                          | -                    |
| Compare to:                       |                      |
|                                   |                      |
| ОК                                | Cancel               |

Gambar 37: Dialog Box Insert Word Field: Skip Record If

Kemudian klik OK.

## 1.5 Mengedit Daftar Penerima atau Data Source pada Mail Merge

Daftar penerima pada Mail Merge dapat dikelola dengan mudah, antara lain untuk menambah daftar penerima, menghapus, mengurutkan, dan lain-lain.

## a) Mengedit Daftar Penerima

1. Klik icon menu Edit Recepient List.

| C. 10 7-                | EL LEU                            | £2                                                                                                    | fam                                                                                                    | un Perelatta                                                                                                    | et.doca - filicitori | t wind                               |                                 |
|-------------------------|-----------------------------------|----------------------------------------------------------------------------------------------------|----------------------------------------------------------------------------------------------------|----------------------------------------------------------------------------------------------------|----------------------|--------------------------------------|---------------------------------|
| interes .               | insert Mage Lage                  | References                                                                                                    | Mailings                                                                                                    | Rampie 6                                                                                                    | ferri Denslope       | 1. Contraction (1997)                |                                 |
| Emilopes Labos<br>Frede | Dart Liai<br>Nerge v<br>Keepiente | Ess<br>Recpirit Litt                                                                                                    | mghagri Ada<br>MergeFieldr Bla                                                                                                    | Constant of the second second | And the set          | ées =<br>séch Freids<br>nable Calons | Recards                         |
|                         | Nama                              | <ul> <li>Edit Recipient L<br/>Mate thorige<br/>recipients are<br/>then should a<br/>remote duple<br/>addresses for</li> <li>Four tay Allon</li> <li>Four tay Allon</li> <li>Four tay Allon</li> </ul> | and<br>a to the but of<br>decide which of<br>meator your letter,<br>ort, filter, first and<br>alta, or califable<br>in the tot,<br>received bollp. | ndaf                                                                                                    | itaran               | 1-1-101 - 13                         | 1.1. <u>9</u> .1. <u>9</u> .1.9 |
| 2                       | Tgl. Labir                        | -                                                                                                    | 22-10-1082                                                                                                    | _                                                                                                    |                      |                                      |                                 |
|                         | Alamat                            | 1                                                                                                    | al, Setia Budi no                                                                                                    | 11 Medan                                                                                                    |                      |                                      |                                 |
| - Al                    | No. Hp                            | 3                                                                                                    | 0812334455                                                                                                    |                                                                                                    |                      |                                      |                                 |
|                         | Palatihan Yan                     | g Dillouti :                                                                                                    | Web Master                                                                                                    |                                                                                                    |                      |                                      |                                 |
| 1                       | Uang Pendaft                      | aran :                                                                                                    | 100000                                                                                                    |                                                                                                    |                      |                                      |                                 |
| -                       | Uang Kursus                       | ;                                                                                                    | 1500000                                                                                                    |                                                                                                    |                      |                                      |                                 |
|                         |                                   |                                                                                                    |                                                                                                    |                                                                                                    |                      |                                      |                                 |

Gambar 38: Mengedit Recipient List

2. Kemudian pada kotak dialog yang muncul, klik data sourcenya, kemudian klik Edit.

| Mail Merge Recipients                                                                                                    |          |          |               |                    |                |             |            |             |
|----------------------------------------------------------------------------------------------------|----------|----------|---------------|--------------------|----------------|-------------|------------|-------------|
| This is the list of recipients that will be used in your merge. Use the options below to add to or change your list. Use checkboxes to add or remove recipients from the merge. When your list is ready, click OK. |          |          |               |                    |                |             |            | st. Use the |
| Data Source                                                                                                    | ~        | Nama     | •             | Tgl_Lahir 🖣        | - Alamat       | •           | No_Hp      |             |
| 123.mdb                                                                                                    | <b>V</b> | Andi     |               | 22-10-1982         | JI. Setia Budi | no 11 Me    | 0812334455 | Web Mast    |
| 123.mdb                                                                                                    | <b>V</b> | Wati     |               | 25-6-1984          | JI. Sei Padang | j no 13 Me  | 0813708897 | Design Fu   |
| 123.mdb                                                                                                    | <b>Y</b> | Heru     |               | 1-1-1981           | JI. Djamin Gir | nting no. 2 | 0811689001 | Cisco       |
| 123.mdb                                                                                                    | •        | Susi     |               | 8-9-1985           | JI. Aksara no. | 12 Medan    | 0815457789 | Web Mast    |
| ✓ Data Source                                                                                                    |          |          | III<br>Refine | e recipient list   |                |             |            | •           |
| 123.mdb                                                                                                    |          | *        | Az↓           | Scrt               |                |             |            |             |
|                                                                                                    |          |          | Y             | Filter             |                |             |            |             |
|                                                                                                    |          |          | ×.,           | Find duplicates    |                |             |            |             |
|                                                                                                    |          | -        |               | Find recipient     |                |             |            |             |
| Edit                                                                                                    | Refres   | <u>h</u> |               | Validate addresses | <u></u>        |             |            |             |
|                                                                                                    |          |          |               |                    |                |             |            | ОК          |

Gambar 39: Dialog Box Mail Merge Recipient

## 3. Kemudian klik Heru menjadi Heri.

| E | Edit Data Source                                                                                                    |                          |                         |                   |            |                 |  |  |  |  |
|---|----------------------------------------------------------------------------------------------------|--------------------------|-------------------------|-------------------|------------|-----------------|--|--|--|--|
| 1 | To edit items in your data source, type your changes in the table below. Column headings display fields from your data source and any recipient list fields to which they have been matched (in parentheses). |                          |                         |                   |            |                 |  |  |  |  |
|   | Data                                                                                                    | source being edited      | : 123.mdb<br>Tollabir — | Alamat -          | No Ho -    | Pelatihan Yan 🚽 |  |  |  |  |
|   |                                                                                                    | Andi                     | 22-10-1982              | JI. Setia Budi no | 0812334455 | Web Master      |  |  |  |  |
|   |                                                                                                    | Wati                     | 25-6-1984               | Jl. Sei Padang n  | 0813708897 | Design Fundam   |  |  |  |  |
|   | $\triangleright$                                                                                                    | Heri                     | 1-1-1981                | Jl. Djamin Ginti  | 0811689001 | Cisco           |  |  |  |  |
|   |                                                                                                    | Susi                     | 8-9-1985                | Jl. Aksara no. 12 | 0815457789 | Web Master      |  |  |  |  |
|   |                                                                                                    |                          |                         |                   |            |                 |  |  |  |  |
| ļ | •                                                                                                    |                          |                         |                   |            | ۴.              |  |  |  |  |
| [ | <u>N</u> e                                                                                                    | ew Entry ete Entry Custo | <u>F</u> ind            |                   | ОК         | Cancel          |  |  |  |  |

## Gambar 40: Dialog Box Edit Data Source

4. Kemudian klik tombol New Entry, ketikkanlah data di bawah ini :

| Nama | Tgl. Lahir | Alamat      | No. Hp     | Palatihan<br>Yang | Uang<br>Pendaftara | Uang<br>Kursus |
|------|------------|-------------|------------|-------------------|--------------------|----------------|
|      |            |             |            | Diikuti           | n                  |                |
| Lady | 20-10-1982 | Jl. Setia   | 0812337788 | Web Master        | 150.000            | 1.500.000      |
|      |            | Budi No. 50 |            |                   |                    |                |
|      |            | Medan       |            |                   |                    |                |
| Rama | 5-6-1984   | Jl. Sei     | 0813708845 | Design            | 150.000            | 1.500.0        |
|      |            | Padang No.  |            | Fundamenta        |                    |                |
|      |            | 59 Medan    |            | 1                 |                    |                |

| Mail M      | Aail Merge Recipients                        |                                              |                                                                |                                               |                                             |                                    |               |  |  |
|-------------|----------------------------------------------|----------------------------------------------|----------------------------------------------------------------|-----------------------------------------------|---------------------------------------------|------------------------------------|---------------|--|--|
| This (      | Edit Data So                                 | urce                                         |                                                                |                                               |                                             | ? 🛛                                | }             |  |  |
| Data<br>123 | To edit items<br>your data so<br>Data source | in your data<br>urce and any<br>being edited | a source, type your d<br>y recipient lst fields t<br>: 123.mdb | hanges in the table b<br>o which they have be | elow. Column headin<br>æn matched (in parer | gs dsplay fields from<br>ntheses). | ian Y<br>Mast |  |  |
| 123         | Nama                                         | •                                            | Tgl_Lahır 🔍 👻                                                  | Aamat 👻                                       | No_Hp 👻                                     | Pelatihan Yan 👻                    | nru           |  |  |
| 123         | Andi                                         |                                              | 22-10-1982                                                     | Jl. Setia Budi no                             | 0812334455                                  | Web Master                         | Mast          |  |  |
| 123         | Wati                                         |                                              | 25-6-1984                                                      | Jl. Sei Padang n                              | 0813708897                                  | Design Fundam                      | Mast          |  |  |
| 123         | Heri                                         |                                              | 1-1-1981                                                       | Jl. Djamin Ginti                              | 0811689001                                  | Cisco                              |               |  |  |
|             | Susi                                         |                                              | 8-9-1985                                                       | JI. Aksara no. 12                             | 0815457789                                  | Web Master                         |               |  |  |
|             | Lady                                         |                                              | 20-10-1982                                                     | Jl. Setia Budi N                              | 0812337788                                  | Web Master                         |               |  |  |
| •           | Rama                                         |                                              | 5-6-1984                                                       | Jl. Sei Padang N                              | 0813708845                                  | Design Fundam                      | - 1           |  |  |
| Dala        |                                              | Microsoft<br>Do you v                        | Office Word<br>vant to update your r<br>Yes                    | ecpient list and save                         | these changes to 12                         | 23.mdb?                            |               |  |  |
|             | •                                            |                                              |                                                                |                                               |                                             | 4                                  |               |  |  |
| d           | New Entry                                    | y Custo                                      | Eind<br>omi <u>z</u> e Columns                                 |                                               | ОК                                          | Cancel                             |               |  |  |
|             |                                              |                                              |                                                                |                                               |                                             | OK                                 |               |  |  |

Gambar 41: Menyimpan data Reciepient baru

- 5. Kemudian jika telah selesai klik tombol *OK*, lihat perubahan datanya.
- 6. Kemudian klik *OK* kembali.

| Dela Source                                                                                                    | 17       | Naria          | + Tgl_Lehir                                                                                                    | + Hanat                                   | -        | M0_H0         | + | Feighan    |
|----------------------------------------------------------------------------------------------------|----------|----------------|----------------------------------------------------------------------------------------------------|-------------------------------------------|----------|---------------|---|------------|
| 123.mdb                                                                                                    | V        | And            | 22-10-1982                                                                                                    | J. Setia Budi no.                         | El Me-   | 083,2334455   | 5 | Web Ma     |
| 123.mdb                                                                                                    | V        | Wati           | 25-6-1984                                                                                                    | J. Sei Pedang no                          | ti Ma    | 0813706897    |   | Design F   |
| 122, mdb                                                                                                    | P        | Heil           | 1-1-1001                                                                                                    | J. Djanis Gnin                            | g no. 2. | 10002881188   |   | Ciece      |
| 123.mdb                                                                                                    | P        | Susi           | 8-9-1985                                                                                                    | Jr. Aksara ng. 12                         | Medan    | 0815457789    |   | Web Ma     |
| 135                                                                                                    |          | 1              | 35.46.4627                                                                                                    | 8 C                                       | 99.60    | And committee |   | 10. 1 1.   |
| area with a second second second second second second second second second second second second second second s | 1.00     | Lagy.          | 20-10-1201                                                                                                    | ALCHINE DUTE TVD.                         | 20.1/18  | IRT522221488  |   | VIED IN IS |
| LiSindb                                                                                                    | T.       | flama          | 3-6-1384                                                                                                    | A. Serie Buch Ive.                        | 50 Ma.   | 16137/6945    |   | Design     |
| eta Source                                                                                                    | <b>V</b> | Rama           | 5-6-1084                                                                                                    | A Serie Declary for                       | DU Ma    | 1812351788    |   | Deugn      |
| A Source     IZS.mdb                                                                                            | <b>F</b> | Lang<br>Lang   | 3-6-2384<br>10<br>refine recipient list<br>2↓ Sortuu                                                                                                    | A. Sene burg rec.                         | 50 Ma.   | 161235/768    |   | Deugn I    |
| IJ3 Indb     IJ3 Indb     IJ3 Indb     IJ3 Indb                                                                 | 2        | Lingy<br>Harma | s-6-2034                                                                                                    | A Serie Duris rute<br>II. Sai Packing for | 20 1/16. | 1813708945    |   | Design 1   |
| LIS Indo     Iss indo     Iss Source     ISS.ndb                                                                | <b>T</b> | fumi           | 1 Statute<br>1 Statute<br>1 Statute | A. Serie Duris rute.                      | 50 1/16. | UE1223/788    |   | Design     |
| eta Source<br>123.mdb                                                                                           | 4        | fumi           | 1 Statute<br>Statute<br>stime recipient lat<br>24 Sort<br>25 End recovert.<br>27 End recovert.                                                                                                    | A. Sens Duris res.                        | 50 Ma.   | UE1233/788    |   | Design     |

Gambar 42: Dialog Box Mail Merge Recipient

#### b) Menambah Daftar Penerima

Adapun langkah-langkahnya sebagai berikut:

- Buka dokumen Mail Merge yang akan ditambah daftar penerimanya klik pada *ribbon* bar Mailings;
- 2) Pada menu bar Start Mail Merge, klik Edit Recepient List;
- 3) Pada kotak dialog Mail Merge recepients form data source, klik datasource.mdb, kemudian klik Edit;
- 4) Untuk melakukan penambahan daftar penerima pada kotak dialog Edit Data Source, klik tombol New Entry.

#### c) Menghapus Daftar Penerima

Pada kotak dialog **Edit Data Entry** letakkan penujuk segitiga pada data yang akan dihapus, kemudian klik **Delete Entry**.

#### d) Mencari Daftar Penerima

- 1) Pada kotak dialog Edit Data Entry, klik tombol Find...;
- 2) Pada kotak dialog **Find Entry** ketikkan data yang dicari kemudian klik **Find Next** untuk melanjutkan pencarian.

#### e) Kostumisasi Kolom

Kostumisasi kolom berguna untuk menambahkan kolom-kolom data dari daftar penerima.

- 1) Pada kotak dialog Edit Data Source, klik tombil Customize Columns..;
- 2) Kemudian muncul kotak dialog **Microsoft Office Word** yang menyatakan data harus disimpan terlebih dahulu, klik tombol **Yes** untuk menyimpan;
- 3) Pada kotak dialog **Customize Address List**, kostumisasi kolom dapat dilakukan antara lain, menambah, menghapus, mengubah nama kolom dan lain-lain;

## 4) Klik **OK**.

## 1.6 Membuat dan Mencetak Label

Membuat label sesungguhnya tidak berbeda dengan membuat Mail Merge. Label biasanya digunakan untuk menuliskan nama dan alamat undangan. Untuk membuat label diperlukan 2 (dua) dokumen yaitu dokumen master dan data sourcenya.

Untuk lebih mudahnya ikuti langkah-langkah berikut:

- 1) Buka Microsoft Word, kemudian pilih Tab Mailings Start Mail Merge Label
- 2) Kemudian muncul kotak dialog Label Options
- 3) Klik pada radio button : Page printer

Tray : Default

Label Vendor : Avery US Letter

Product Number : 5160

Seperti tampak pada gambar berikut:

| Rinker afonsation C Continuous Fault protein C Continuous Fault protein C Page preters Top Defoult they (Automotically Soliest) Cabel Information Label Information Label Information   | 10.0              |
|----------------------------------------------------------------------------------------------------|-------------------|
| Label af Grinadian<br>Label y endors: Avery US Letter                                                                                                    |                   |
| Label gendors: Avery US Letter                                                                                                    |                   |
|                                                                                                    |                   |
| Product nynbern Lobelin fan stan                                                                                                    |                   |
| S143         Type:         Essy Feel MaingLat           S144         Height:         1"           S147         Width         2.60"           S199         Page size:         8.5" X 11" | els - Fill Across |
|                                                                                                    |                   |

Gambar 43: Kotak dialog Label

4) Klik Ok, maka tampilan Microsoft Word Label akan tampak seperti pada gambar berikut:

| Page 14 - state -                                                                                                    | and an interest of the local states | Table Table                           |                              |
|----------------------------------------------------------------------------------------------------|-------------------------------------|---------------------------------------|------------------------------|
| Anterna Anternation<br>States<br>States<br>Sta | Annapar di                          | A A A A A A A A A A A A A A A A A A A | Alternation<br>Antonio Maria |
| and a second second                                                                                                    |                                     |                                       |                              |
| a La                                                                                                    | (NEXT)                              | [NEXT]                                |                              |
| [NEXT]                                                                                                    | (NEXT)                              | [NEXT]                                |                              |
| [NEXT]                                                                                                    | [NEXT]                              | [NEXT]                                |                              |
| [NEXT]                                                                                                    | [NEXT]                              | (NEXT)                                |                              |
| Verticals                                                                                                    | 1.1.                                | Land of the land                      |                              |

Gambar 44: Contoh pengguna Label

Untuk jenis ukuran sesuaikan dengan kebutuhan dan kertas label yang digunakan.

5) Pada Tab Mailings klik Select Recipients → Type New List, seperti tampak pada gambar berikut :

|  | Fest Marec | + | Last Name | + | Company None + | Address Ling 1 |
|--|------------|---|-----------|---|----------------|----------------|
|  |            |   |           |   |                |                |
|  |            |   |           |   |                |                |
|  |            |   |           |   |                |                |
|  |            |   |           |   |                |                |
|  |            |   |           |   |                |                |
|  |            |   |           |   |                |                |

Gambar 45: Kotak dialog New Address List

6) Pada kotak dialog New Address List tentukan data-data apa saja yang akan dicetak, biasanya: nama dan alamat sebagai contoh seperti tampak pada gambar berikut :

| ugrato Bendung sugercolaideoke<br>Initiang Jakarta benbengikitepik<br>tok Medan utokikitepikeu.g<br>mu Ben(ar Mosin benulikitepikeu.g<br>twi Surabera dewikitepikeu.g | Bendung sugerobadebie<br>Jalosta benbangilidepi<br>Medan ucokilidepieu.g<br>Benjar Mesin benulikdepieu.g<br>Surabera idewilikdepieu.g                                                                                                    |
|----------------------------------------------------------------------------------------------------|----------------------------------------------------------------------------------------------------|
| smisang sakara bendengsidepi<br>tok Medan ucolaBdepieu.g<br>mu Ban(ar Mosin banuBdepieu.g<br>ewi Surabaya dewiBdepieu.g                                               | Sakorta bendangskatepil<br>Medan utokilikatepileu g<br>Banjar Masin banulikatepileu g<br>Surabara idewilikatepileu g                                                                                                    |
| eni medan uconsideperu g<br>mu Banjar Masin banuli depieu g<br>eni Surabaya dewili depieu g                                                                           | Benjar Mesin benulikdepieu g<br>Surabera idewilikdepieu g                                                                                                    |
| ewi Surabaya dewišidepkeu.g                                                                                                    | Surabera intervišidepleu g                                                                                                    |
| em ananaka memerutakan diri                                                                                                    | Sources and an and a second second se |
|                                                                                                    |                                                                                                    |
|                                                                                                    |                                                                                                    |
|                                                                                                    |                                                                                                    |
|                                                                                                    |                                                                                                    |
|                                                                                                    |                                                                                                    |
|                                                                                                    |                                                                                                    |

Gambar 46: Kotak dialog New Address List

Untuk lebih jelasnya silahkan lihat kembali pada pokok bahasan Membuat Mail Merge dengan Wizard.

7) Selanjutnya pada tab Mailings klik Insert Merge Field

Tentukan field-field yang akan dimasukkan dalam label, contoh perhatikan gambar berikut:

| Bassinger                                | A trend to a | Constructions and the second |
|------------------------------------------|--------------|------------------------------|
| الهيسان منسان ال                         | n            | n n n n n n                  |
| MERGEFIELD Nama )<br>MERGEFIELD Alemat } | [NEXT]       | [NEXT]                       |
| (NEXT)                                   | [NEXT]       | [NEXT]                       |
| (NEXT)                                   | [NEXT]       | [NEXT]                       |
| NEXT1                                    | [NEXT]       | ENEXT3                       |

Gambar 47: Contoh tampilan Filed Label

- 8) Pada tab **Mailings** klik **Update Label**
- 9) Selanjutnya pada tab Mailings klik Finish & Merge Edit Individual dokument
- 10) Muncul kotak dialog Merge to New Document pilih All kemudian klik OK.

Tampilan *Microsoft Word* akan tampak seperti gambar berikut:

| G =                                                                                                    | Internet Next         | Sale Sant             |
|----------------------------------------------------------------------------------------------------|-----------------------|-----------------------|
| these is seen to be seend                                                                                                    | THE REAL PROPERTY AND | and Hope Land         |
| B. J. H. Market                                                                                                    |                       | AABbC AaBbC Asking 74 |
| and the second second s |                       | Ada.                  |
| 0 11 0 H                                                                                                    | - M 3 11 11           | 244 11 11 11 11       |
|                                                                                                    |                       |                       |
|                                                                                                    |                       | III more              |
| Sugirato                                                                                                    | Bambang               | Cipole                |
| Bandong                                                                                                    | lakaita               | Medan                 |
| Barns.                                                                                                    | Devid                 |                       |
| Banjar Maeim                                                                                                    | Surabaya              |                       |
|                                                                                                    |                       |                       |
|                                                                                                    |                       |                       |
|                                                                                                    |                       |                       |
|                                                                                                    |                       |                       |
|                                                                                                    |                       |                       |
|                                                                                                    |                       |                       |

Gambar 48: Contoh Label Penerima

Sampai tahap ini pembuatan label sudah selesai dan siap untuk dicetak pada kertas label.
 Jangan lupa untuk menyimpan semua dokumen-dokumennya dalam satu folder.

## LATIHAN

- 1. Buatlah surat undangan beserta labelnya ke beberapa penerima dibawah ini menggunakan Mail Merge:
- a. Surat Undangan

| -                   | un.                                                                                                    |                                                                                                    |
|---------------------|----------------------------------------------------------------------------------------------------|----------------------------------------------------------------------------------------------------|
|                     | Di KPPN                                                                                                    |                                                                                                    |
| di<br>U<br>T<br>T   | Sehubungan denga<br>adakan seminar terkait der<br>ntuk itu Kami mengharaph<br>anggal : 28 April 2011<br>Vaktu : 09.00-14<br>empat : Gedung MK DJP | n dengan adanya KPPN Mobile, maka akan<br>ngan pelaksanaan KPPN Mobile.<br>can kehadiran Bapak/Ibu/Sdr/Sdri pada:<br>.00<br>BN |
|                     | Atas perhatian dan                                                                                                    | kerjasamanya diucapkan terima kasih.                                                                                           |
|                     |                                                                                                    |                                                                                                    |
|                     |                                                                                                    | Kepala Kantor,                                                                                                    |
|                     |                                                                                                    | Kepala Kantor,<br>Ren <mark>i</mark> dy Rohendy<br>NIP. 198304252011031001                                                     |
| No                  | Nama                                                                                                    | Kepala Kantor,<br>Renfly Rohendy<br>NIP. 198304252011031001<br>KPPN Asal                                                       |
| <b>No</b>           | Nama<br>Ramondo Gascaro                                                                                                    | Kepala Kantor,<br>Renfity Rohendy<br>NIP. 198304252011031001<br>KPPN Asal<br>Jakarta I                                         |
| <b>No</b><br>1<br>2 | Nama<br>Ramondo Gascaro<br>Reza Dwiputranto                                                                                                    | Kepala Kantor,<br>Ren <sup>[4]</sup> y Rohendy<br>NIP. 198304252011031001<br>KPPN Asal<br>Jakarta I<br>Bandung II              |

| 4 | Aprilia Apsari | Pangkal Pinang |
|---|----------------|----------------|
| 5 | Soleh Solihun  | Tanjung Pandan |

Buatlah Mail Merge dengan menggunkan Mail Merge Wizard daridata dibawah ini:
 a. Data Source

| Name    | Address     | City  | ST ZIP Code | Recipient | Title | Company    | Street     |
|---------|-------------|-------|-------------|-----------|-------|------------|------------|
|         |             |       |             | Name      |       | Name       | Address    |
| Jacklyn | Jl. Asia 11 | Medan | 20131       | Maria     | Mrs.  | PT. CBA    | Jl. Pulo   |
|         |             |       |             | Angelin   |       |            | Gadung 12  |
| Joko    | Jl. Barat   | Medan | 20135       | Merlyn    | Ms.   | PT. Galang | Jl. Pinang |
|         | Daya 13     |       |             |           |       | Jaya       | 124        |

b. Main Document

[Your Name] [Address] [City, ST ZIP Code]

August 7, 2008

[Recipient Name] [Title] [Company Name] [Street Address]

Dear [Recipient Name]:

We are all aware of the toll that addiction can take on our community. The halfway house is a project organized to tackle the problem head-on.

With the help of city service agencies and law enforcement agencies and the cooperation of the judicial system, certain teenagers are offered a one-time opportunity to participate in this program. These young men and women are given intensive counseling, job training, and other skill enhancements needed to become productive citizens. Approximately 85 teenagers each year graduate from this two-year intensive program.

This year we have expanded our operations, and we need your help. We are inviting you to join our executive board of directors. The board consists of business professionals such as you, who can assist us in directing, organizing, and implementing the large fundraising campaign that we must undertake soon. The executive board meets the first Tuesday of each month, and select committees meet an additional one or two times a month.

Please join us. The halfway house and the teenagers who live there need you. Sincerely,

## [Your Name]

3. Buatlah label envelope dengan ukuran *M65 (155 x233 mm),* dengan menggunakan *Mail Merge.* 

Data Source :

| Pengirim |                  |       |            |                    |         |  |  |  |
|----------|------------------|-------|------------|--------------------|---------|--|--|--|
| Nama     | Alamat           | Kota  | Нр         | E-Mail T           | Tanggal |  |  |  |
| Hasan    | Jl. Suaka ramai  | Medan | 0319565698 | Oke@yahoo.com      | 11/8/07 |  |  |  |
| Dedi     | Jl. Sei mencirim | Batam | 0852467897 | leo@gogmail.com    | 5/8/07  |  |  |  |
| Ruri     | Jl. Paya Bakung  | Medan | 0852889789 | sur_adie@yahoo.com | 11/5/07 |  |  |  |

Penerima

| Jabatan  | Perusahaan      | Alamat         | Kota    | Kode Pos |
|----------|-----------------|----------------|---------|----------|
| Maneger  | PT. Indah Sakti | Jl. Beruang 18 | Medan   | 20151    |
| Direktur | PT. Telpam      | Jl. Seraya 21  | Bandung | 60151    |
| HRD. SDM | PT. Skuat Ind.  | Jl. Serayu 69  | Jakarta | 30120    |

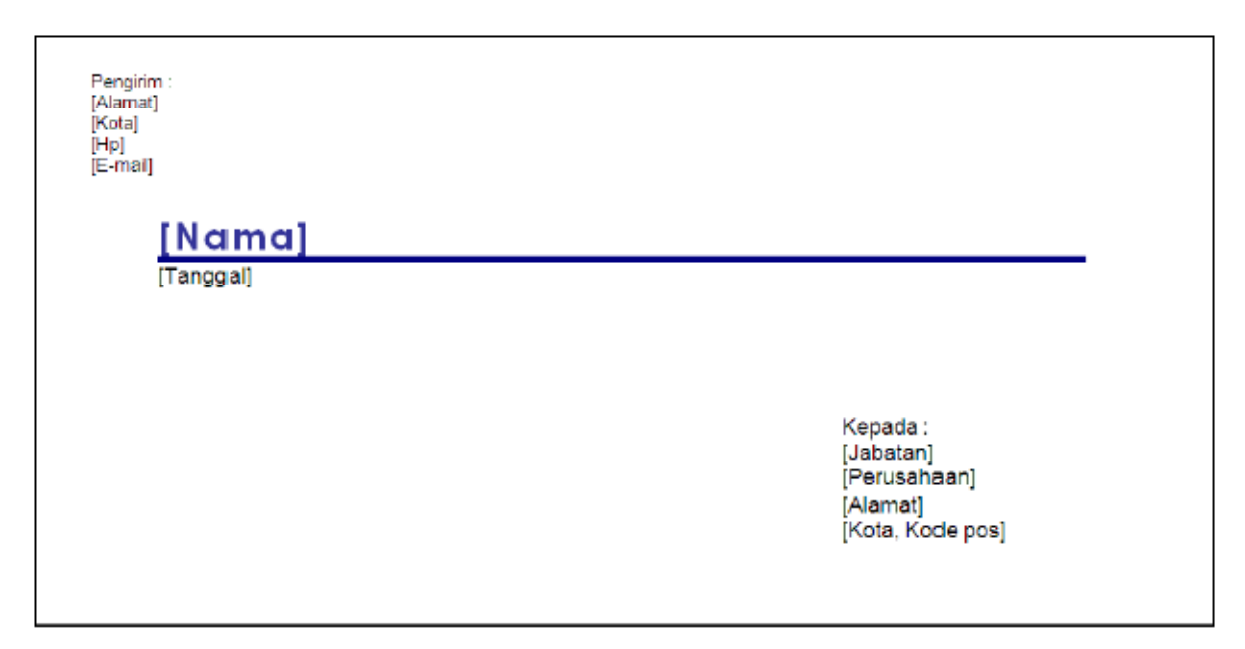